#### 1. eArrayへログイン後画面の右上Application Typeが、ダウンロードしたいアレイデザインのアプリ ケーションになっているか確認します。

| Home                  | Microarray     | Probe Group   | Probes | My Account               |    |                                                                                                    | Application Type:                                                                 | Expression    | Switch Appli   | cation Typ     |
|-----------------------|----------------|---------------|--------|--------------------------|----|----------------------------------------------------------------------------------------------------|-----------------------------------------------------------------------------------|---------------|----------------|----------------|
| Search<br>© Microan   | ray<br>y Name: | O Probe Group | p      | O Simple Prot            | pe | Design Wizards<br>© Create a Microarray Design by Uploa<br>© Create a Microarray Design from Exi<br>© Create a Microarray Design from Tar | ading Probes I <u>nfo</u><br>sting ProbeGroup(s)<br>rget Transcripts I <u>nfo</u> | ) <u>Info</u> | <u>Refresh</u> | <u>View Al</u> |
| Species:<br>Design Nu | ımber:         |               |        | ielect and Add<br>Ipload |    | Search Resulte: 0 matching results fo                                                                                                    | und                                                                               |               | Ne             | жt >>          |

2. 異なるアプリケーションの場合は、Switch Application Typeをクリックし、目的のアプリケーションに 変更します。

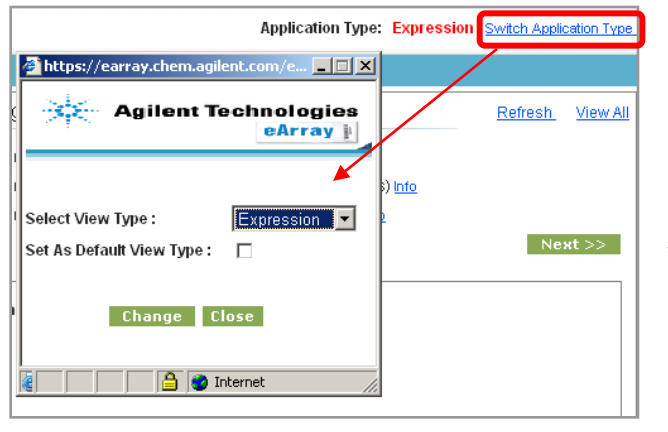

 Expression、CGH、ChIP、microRNA、TargetEnrichmentの いずれかを選び、Changeをクリック

・Set As Default View Typeにチェックを入れ、Saveをクリックするとロ グイン時のアプリケーションとして選択されます。

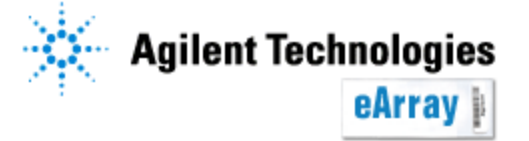

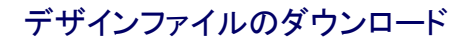

3. HomeタブでMicroarrayにチェックを入れ、Design ID欄に<u>デザイン番号の接頭に0をつ</u> <u>けて</u>入力します。

| Home         | Microarray | Probe Group | Probes | My Functions | My Account |  |  |
|--------------|------------|-------------|--------|--------------|------------|--|--|
|              |            |             |        |              |            |  |  |
| Search       |            |             |        |              |            |  |  |
| Microarra    | ay         | C Probe G   | roup   | 0            | Probe      |  |  |
| Microarray   | Name:      |             |        |              |            |  |  |
| Species:     |            |             | Sele   | ect and Add  |            |  |  |
| Design ID:   | 014        | 693         | Upl    | oad          |            |  |  |
|              |            |             |        |              |            |  |  |
| Search Reset |            |             |        |              |            |  |  |

\*Design ID(AMADID)

各アレイのデザインに固有の番号です。デ ザイン番号はマイクロアレイのスライドにつ いている12桁のバーコード番号から調べる 事が出来ます。

バーコード番号

例:Human Genome CGH 244K 25<u>14693</u>XXXXX 25の次の5桁の数字がそのアレイのデザイ ンIDです。

<u>この場合は14693の接頭に0をつけ、</u> <u>Design IDに**014693**と入力</u>

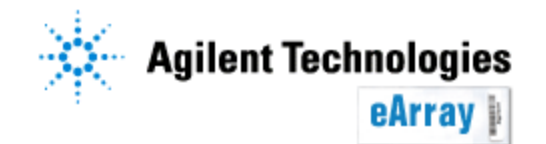

デザインファイルのダウンロード

4. Searchをクリックする。

#### Design IDあるいはバーコード番号が不明な場合

HomeタブでMicroarrayにチェックを入れ、Microarray Name欄や、Species欄に検索条件を半角英字で入力し、Searchをクリックします(入力欄に何も入力しなくても検索することができます)。

| Microarray             | Probe Group | Probes                                                        | My Functions                                                           | My Account                                                                                                    |  |  |  |  |
|------------------------|-------------|---------------------------------------------------------------|------------------------------------------------------------------------|----------------------------------------------------------------------------------------------------|--|--|--|--|
|                        |             |                                                               |                                                                        |                                                                                                    |  |  |  |  |
|                        |             |                                                               |                                                                        |                                                                                                    |  |  |  |  |
| •                      | Probe Group | O F                                                           | Probe O                                                                | HD Probe                                                                                                    |  |  |  |  |
| Microarray Name: Human |             |                                                               |                                                                        |                                                                                                    |  |  |  |  |
|                        |             | Sele                                                          | ct and Add                                                             |                                                                                                    |  |  |  |  |
|                        |             | Uplo                                                          | iad                                                                    |                                                                                                    |  |  |  |  |
|                        |             |                                                               |                                                                        |                                                                                                    |  |  |  |  |
| Search                 | Reset       |                                                               |                                                                        |                                                                                                    |  |  |  |  |
|                        | Name: Hurr  | Microarray Probe Group C Probe Group Name: Human Search Reset | O Probe Group     O F  Name: Human     Sele     Uplo  Search     Reset | Microarray Probe Group Probes My Functions O Probe Group O Probe O I Name: Human Select and Add Upload Search Reset |  |  |  |  |

検索結果中、目的のデザインのActions欄内のDownloadをクリックします。

| Share Move        |                                      |                    |                |               |                  |                          |              |                                                                            |
|-------------------|--------------------------------------|--------------------|----------------|---------------|------------------|--------------------------|--------------|----------------------------------------------------------------------------|
|                   | Microarray Name 🔺                    | Microarrayset name | Folder Name    | <u>Status</u> | <u>Design ID</u> | <u>GPL</u><br>Identifier | Created Date | Actions                                                                    |
| □ Human C<br>105A | Genome CGH Microarray                |                    | AgilentCatalog | Submitted     | 014698           |                          | 20-Aug-2007  | Copy   <u>View</u>   <u>Quote</u>   <u>Download</u>  <br><u>Attachment</u> |
| E Human C         | Genome CGH Microarray                |                    | AgilentCatalog | Submitted     | 014693           |                          | 20-Aug-2007  | <u>Copy   View   Quote   Download  <br/>Attachment</u>                     |
| E Human C 244A-Su | Genome CGH Microarray<br>upplemental |                    | AgilentCatalog | Submitted     | 016266           |                          | 20-Aug-2007  | <u>Copy   View   Quote   Download  <br/>Attachment</u>                     |
| Human C<br>44A    | Genome CGH Microarray                |                    | AgilentCatalog | Submitted     | 012750           |                          | 08-Jul-2005  | <u>View   Download   Attachment</u>                                        |
| Human C<br>44B    | Genome CGH Microarray                |                    | AgilentCatalog | Submitted     | 013282           |                          | 08-Jul-2005  | View   Download   Attachment                                               |
| Human C<br>4×44K  | Genome CGH Microarray                |                    | AgilentCatalog | Submitted     | 014950           |                          | 20-Aug-2007  | <u>Copy   View   Quote   Download  <br/>Attachment</u>                     |

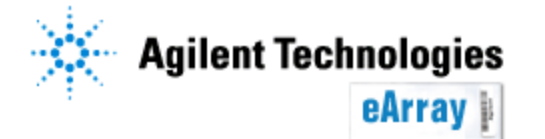

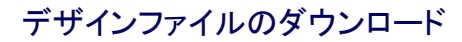

#### 5.検索結果中、目的のデザインのActions欄内のDownloadをクリックします。

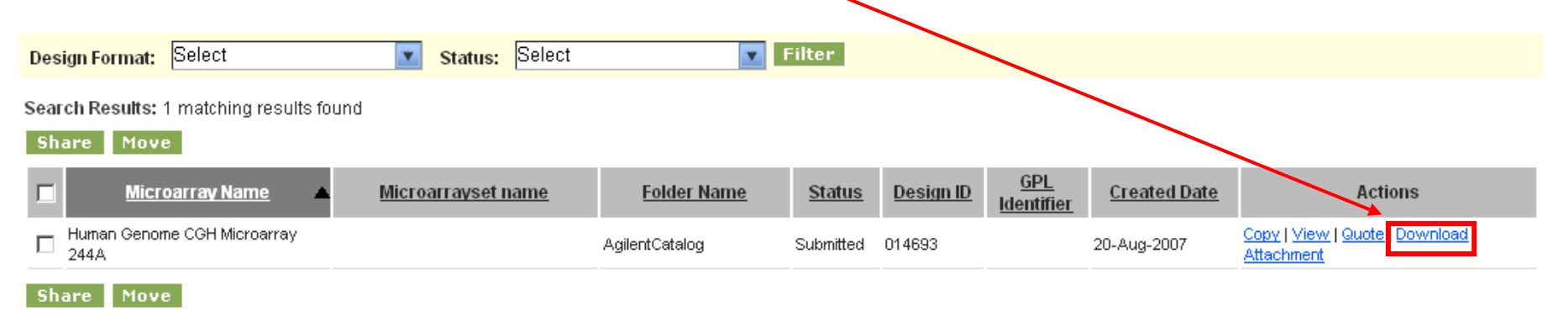

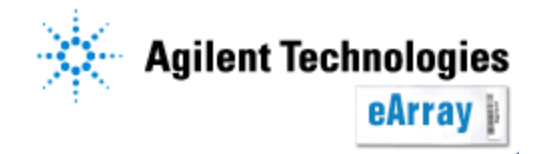

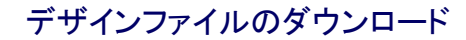

7. 目的のファイルにチェックを入れ"Download"をクリックします。ダウンロードができない場合は、<u>SaveあるいはOpenをクリックするまで</u>Ctrlキーを押しながらダウンロードしてください。

注意:インターネットの設定でPopupBplockを解除しておく必要があります。

| Download          | If you have difficulty downloading the desired file, hold down the <ctrl> key until a File Dowr appears. This bypasses pop-up blocking software.</ctrl> | load dialog box |                           |
|-------------------|----------------------------------------------------------------------------------------------------|-----------------|---------------------------|
|                   | Category                                                                                                    | File Type       |                           |
| ReadMe            |                                                                                                    | Attachment      |                           |
| LayoutAgilent     |                                                                                                    | Attachment      |                           |
| LayoutThirdParty  |                                                                                                    | Attachment      | Feature<br>Extractiony田には |
| ALLANNOTATIONS    |                                                                                                    | All Annotations | GFMI 1.0をダウン              |
| BED               |                                                                                                    | BED             | ロードしてください。                |
| EXTERNALFULLGEML  |                                                                                                    | <u>GEML 1.0</u> |                           |
| EXTERNALFULLGEML2 |                                                                                                    | <u>GEML 2.0</u> |                           |
| FASTA             |                                                                                                    | FASTA           |                           |
| GAL               |                                                                                                    | GAL             |                           |

EXTERNALFULLGEML: Feature Extraction、Agilent Genomic Workbench等アジレントソフト ウェアにインポートできるデザインファイル

GAL: GenePixで使用できる形式のデザインファイル

SEQUENCELIST: プローブ配列のリスト

BED: UCSCのGenome BrowserでカスタムトラックとしてインポートできるBedファイル

TDT:アレイ上のスポット位置情報を含んだ、タブ区切りのテキストファイル

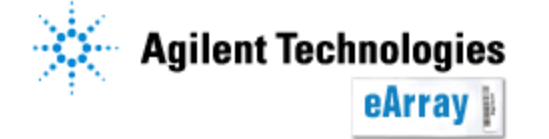

デザインファイルのダウンロード

eArrayからダウンロードされたデザインファイルファイルは2重にZIP化されています 解凍ソフトウェアの種類によってはファイルに障害を生じるため(FeatureExtraction で認識されない)、下記のいずれかで解凍してください

- ・Windows XPの解凍機能(右クリック>Open with(プログラムから開く)> Compressed(zipped)Folders
- Lhaz version 1.33
- WinZip

#### 【Compressed(zipped)Foldersの解凍手順】

①ダウンロードされたzipファイルを右クリック>Open with(プログラムから

開く) >Compressed(zipped)Foldersを選択します

②右のボックスが表示されるのでExternal Full GEML フォルダをダブルクリックします。

③zipファイルが表示されるので ドラッグでデスク トップにzipファイルを移動させます

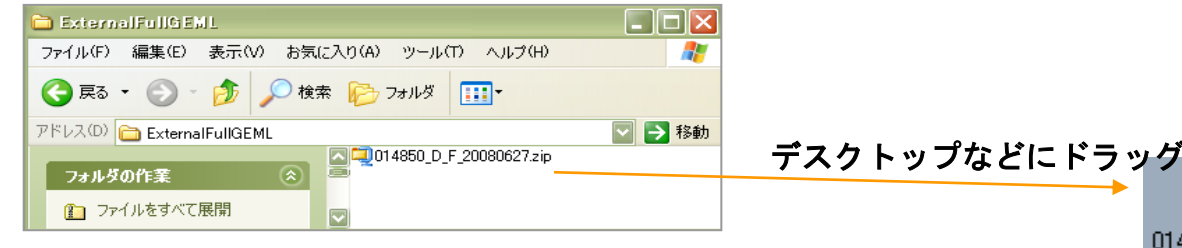

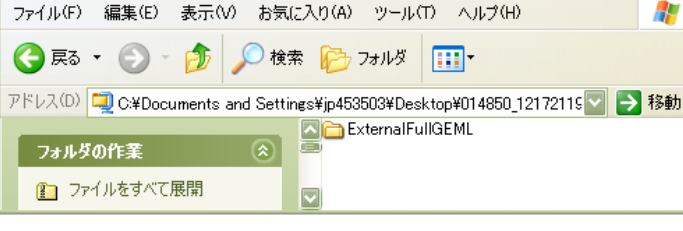

014850 D ...

💐 014850\_1217211910343.zip

④移動したzipファイルを 右クリック>Open with (プログラムから開く)
 >Compressed(zipped)Foldersを選択します

xmlファイルが表示されるので ドラッグでデスクトップにzip

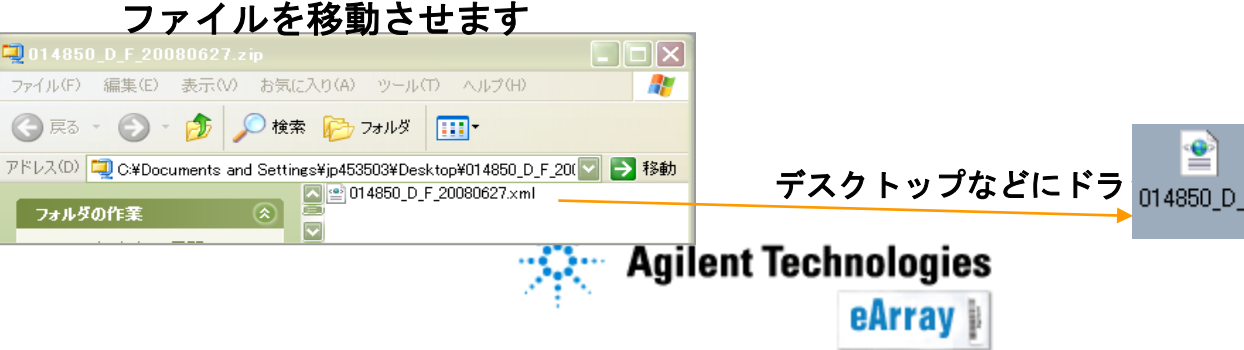

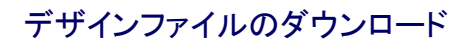

#### 【FeatureExtractionへのImport方法】

①zip形式から解凍したファイルは、下記のようにxmlファイルになります Cドライブの中のProgram File フォルダの中(分かりやすい任意の場所)に入れてください (フォルダ名に全角文字は含まないようにしてください)。

🔮 012097\_D\_20050419.xml XML ドキュメント

② FeatureExtractionをたちあげてください

③ 下図のように一番上段にあります"Tools">"Grid Template"

>"Add"を選択します。

④で保存したxmlファイルを選択します

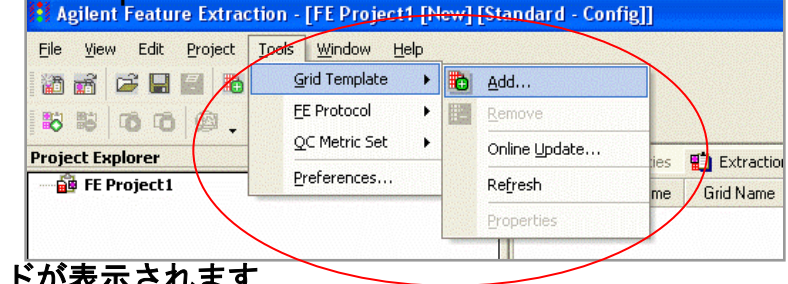

Importが完了すると、Grid Template Browserに グリッドが表示されます

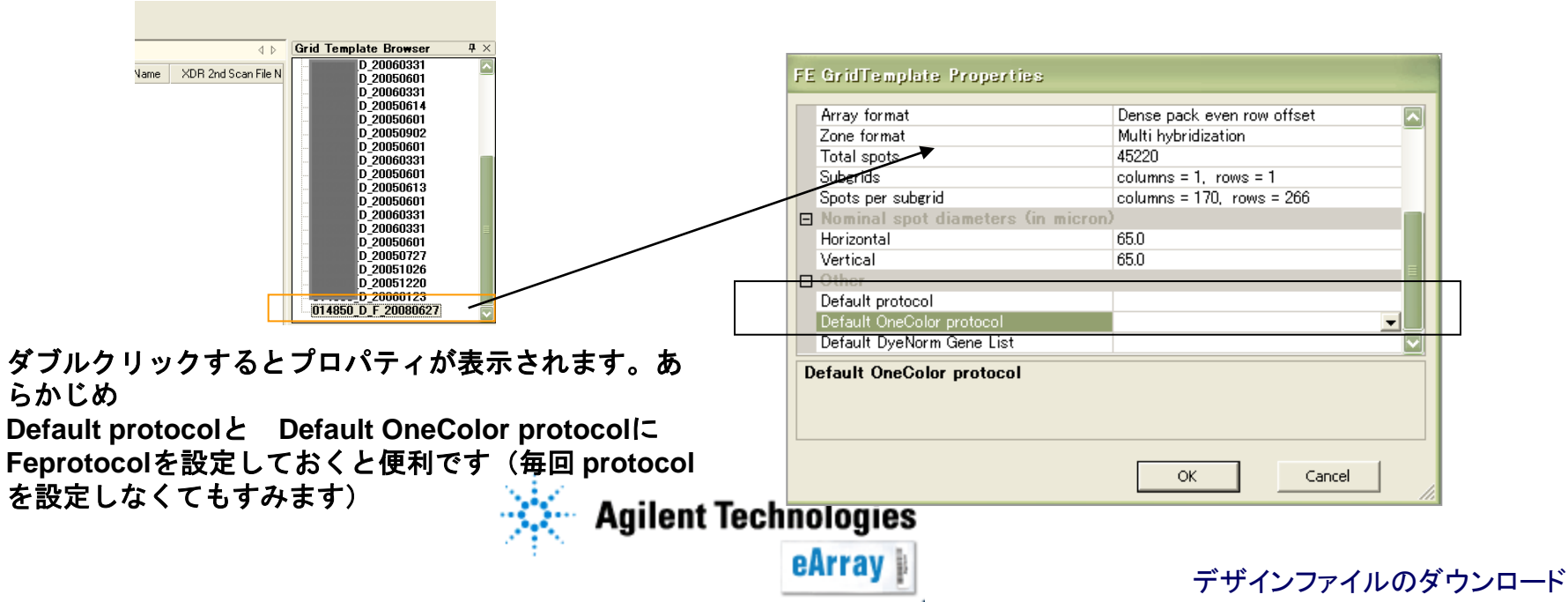